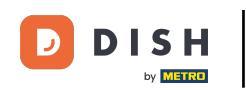

Bienvenue dans le tableau de bord DISH POS. Dans ce tutoriel, nous allons vous montrer comment ajouter un groupe d'utilisateurs et attribuer un utilisateur à ce groupe d'utilisateurs. Tout d'abord, allez dans Général.

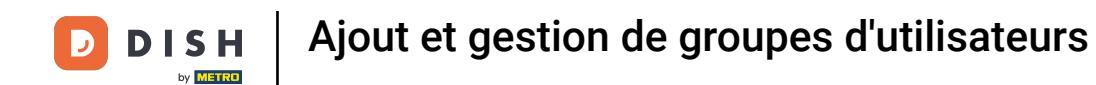

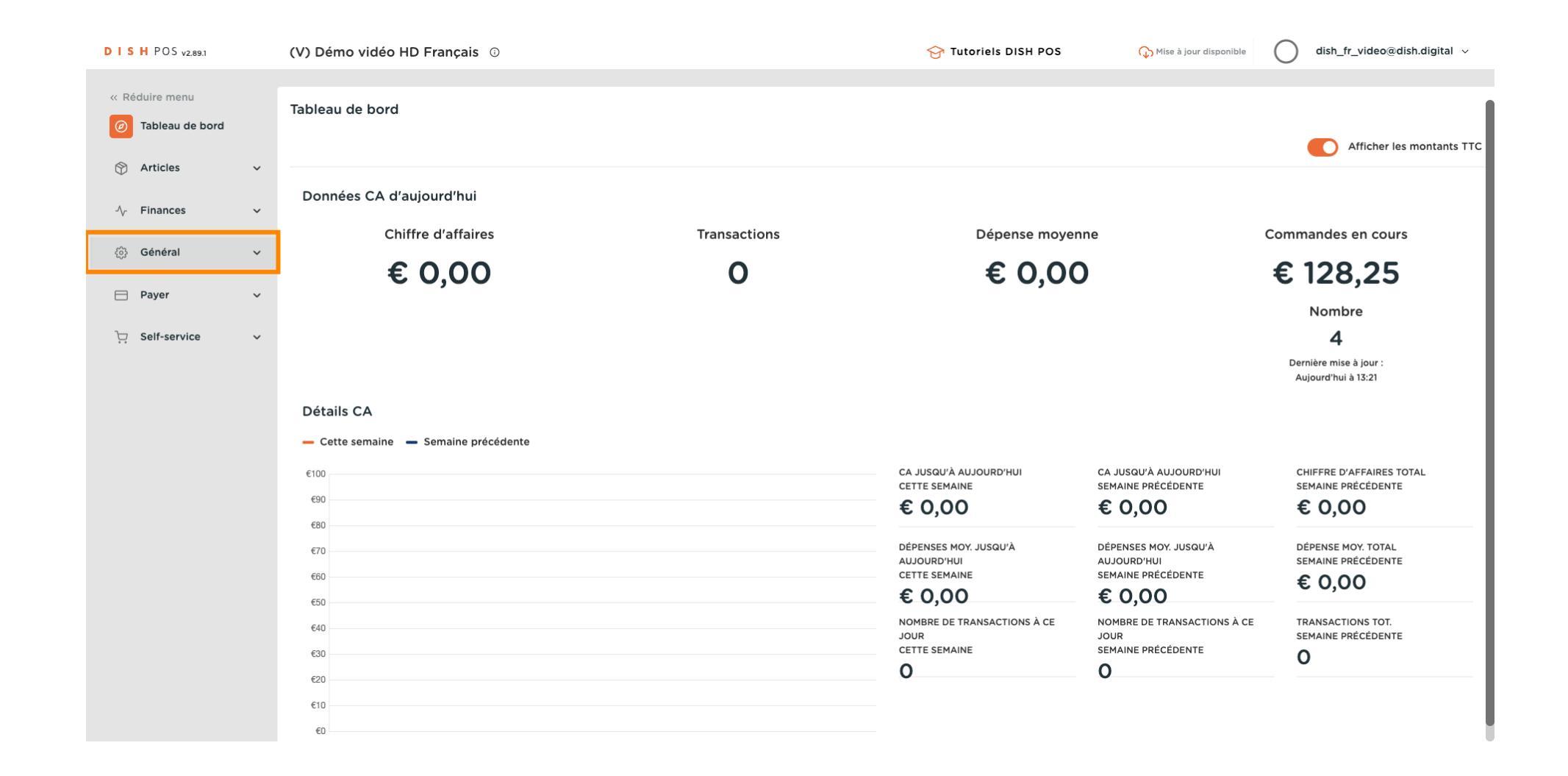

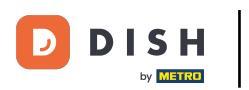

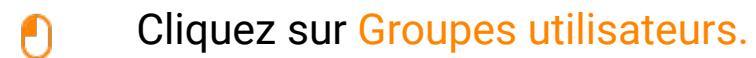

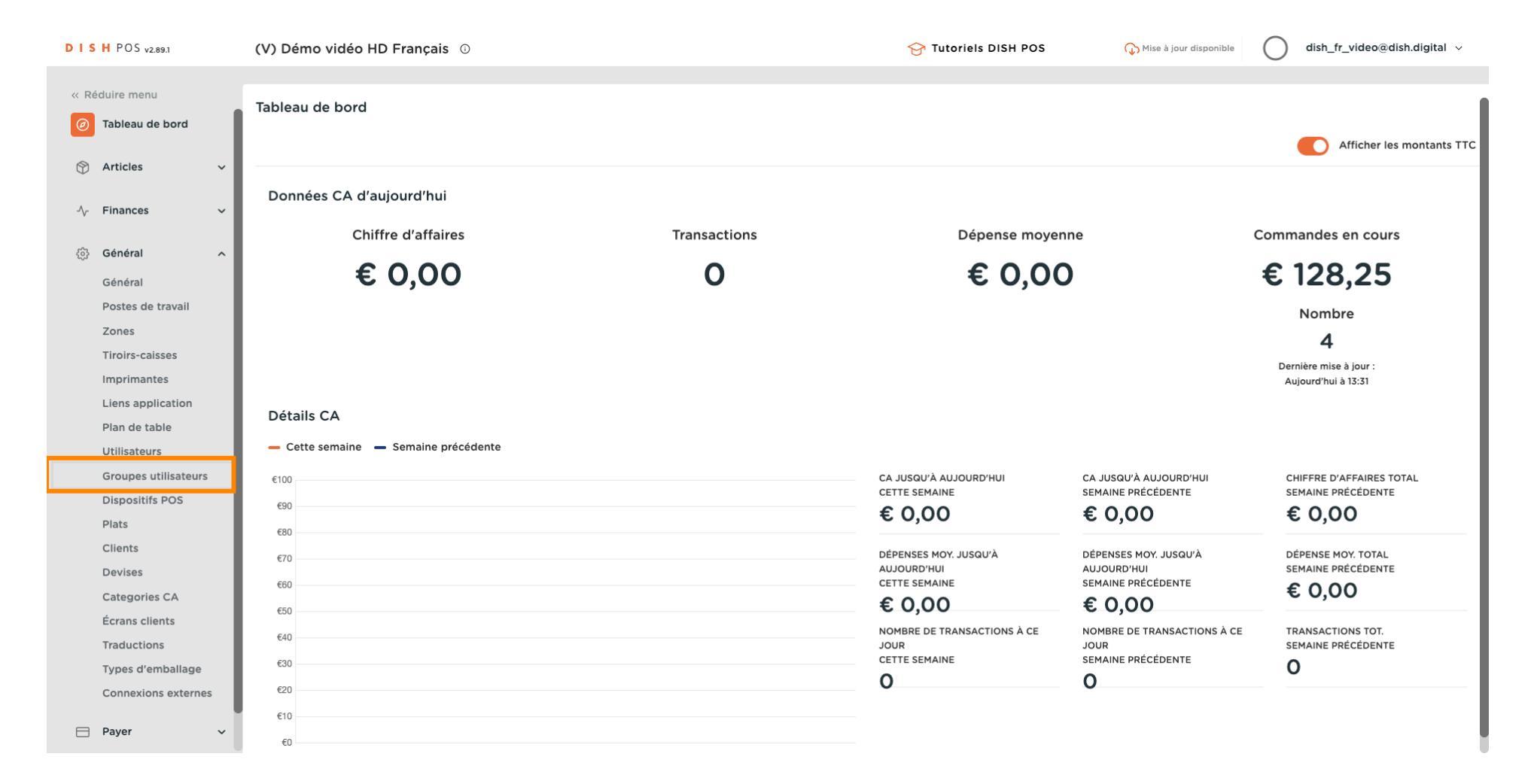

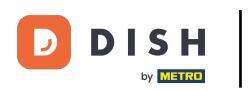

## Cliquez sur Ajouter groupe utilisateurs.

| DISHPOS <sub>V2.89.1</sub>          | (V) Démo vidéo HD Français 💿                  | 😚 Tutoriels DISH POS | ↔ Mise à jour disponible dish_fr_video@dish.digital ∨ |
|-------------------------------------|-----------------------------------------------|----------------------|-------------------------------------------------------|
|                                     |                                               |                      |                                                       |
| « Réduire menu                      | Groupes utilisateurs (3 groupes utilisateurs) |                      |                                                       |
| <ul> <li>Tableau de bord</li> </ul> |                                               |                      |                                                       |
| A                                   | Q Recherche                                   | :=                   | Afficher 50 v données + Ajouter groupe utilisateurs   |
| 👌 Articles 🗸 🗸                      |                                               |                      |                                                       |
| -\/ <sub>2</sub> Finances ✓         | Nom                                           |                      |                                                       |
|                                     | C m Enterprise Admin                          |                      |                                                       |
| ତ୍ତି Général ^                      |                                               |                      |                                                       |
| Général                             | C T Manager                                   |                      |                                                       |
| Postes de travail                   | 🥟 🖻 🛅 Bediende                                |                      |                                                       |
| Zones                               |                                               |                      |                                                       |
| Tiroirs-caisses                     |                                               |                      |                                                       |
| Imprimantes                         |                                               |                      |                                                       |
| Liens application                   |                                               |                      |                                                       |
| Plan de table                       |                                               |                      |                                                       |
| Utilisateurs                        |                                               |                      |                                                       |
| Groupes utilisateurs                |                                               |                      |                                                       |
| Dispositifs POS                     |                                               |                      |                                                       |
| Plats                               |                                               |                      |                                                       |
| Clients                             |                                               |                      |                                                       |
| Devises                             |                                               |                      |                                                       |
| Categories CA                       |                                               |                      |                                                       |
| Écrans clients                      |                                               |                      |                                                       |
| Traductions                         |                                               |                      |                                                       |
| Types d'emballage                   |                                               |                      |                                                       |
| Connexions externes                 |                                               |                      |                                                       |
| 🖻 Payer 🗸 🗸                         |                                               | 1                    |                                                       |

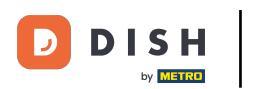

# Insérer un Nom de votre choix.

| DISH POS v2.89.1                   | (V) Dér | Ajouter groupe utilisateurs | Groupe utilisateurs |       |             |                        | FER                                                                                                    | MER 🛞     |
|------------------------------------|---------|-----------------------------|---------------------|-------|-------------|------------------------|----------------------------------------------------------------------------------------------------|-----------|
| « Réduire menu                     | Groupe  | 영roupe utilisateurs         | Nom*                |       |             | Type* Utili            | isateur backoffice                                                                                              | ~         |
| () Tableau de bord                 | Q (     |                             | Droits d'accès      |       |             |                        | Zones                                                                                                    |           |
| $\bigotimes$ Articles $\checkmark$ |         |                             | Autorisation        | Aucun | Lecture     | Lecture et<br>écriture | Ce groupe utilise le lieu de l'utilisateur<br>À quoi l'utilisateur a-t-il accès ? Tout sélectionner Tout déséle | actionner |
|                                    | 09      |                             | ✓ Articles          | ۲     |             |                        | <ul> <li>(V) Démo vidéo HD Français</li> </ul>                                                                  |           |
| Général     Général     Général    | 1       |                             | ✓ Général           | ۲     |             |                        | Démo vidéo HD Français                                                                                          |           |
| Postes de travail                  | 0       |                             | Autorisation        | Aucun | Aujourd'hui | Tous                   | Envoyer programmation POS                                                                                       |           |
| Zones                              |         |                             | V Einancos          |       |             |                        | L'utilisateur/le groupe peut envoyer la programmation POS                                                       |           |
| Tiroirs-caisses                    |         |                             | V Findices          |       |             |                        | Non                                                                                                    |           |
| Imprimantes                        |         |                             |                     |       |             |                        |                                                                                                    |           |
| Liens application                  |         |                             |                     |       |             |                        | Identification                                                                                                  |           |
| Plan de table                      |         |                             |                     |       |             |                        |                                                                                                    |           |
| Greunes utilisateurs               |         |                             |                     |       |             |                        | votre reference                                                                                                 |           |
| Dispositifs POS                    |         |                             |                     |       |             |                        | ID                                                                                                    |           |
| Plats                              |         |                             |                     |       |             |                        |                                                                                                    |           |
| Clients                            |         |                             |                     |       |             |                        |                                                                                                    |           |
| Devises                            |         |                             |                     |       |             |                        |                                                                                                    |           |
| Categories CA                      |         |                             |                     |       |             |                        |                                                                                                    |           |
| Écrans clients                     |         |                             |                     |       |             |                        |                                                                                                    |           |
| Traductions                        |         |                             |                     |       |             |                        |                                                                                                    |           |
| Types d'emballage                  |         |                             |                     |       |             |                        |                                                                                                    |           |
| Connexions externes                |         |                             |                     |       |             |                        |                                                                                                    |           |
| E Payer V                          |         |                             |                     |       |             |                        | Sauvegarder et en ajouter un autre Sauvega                                                                      | arder     |

### Dépliez la catégorie Général sous Autorisations en cliquant sur la flèche vers le bas.

| DISHPOS <sub>V2.89.1</sub> | (V) Dér | Ajouter groupe utilisateurs | Groupe utilisateurs   |       |             |                     |                             |                        | FERMER 🛞                                |
|----------------------------|---------|-----------------------------|-----------------------|-------|-------------|---------------------|-----------------------------|------------------------|-----------------------------------------|
| « Réduire menu             | Groupe  | 영 Groupe utilisateurs       | Nom* usergroup test 1 |       |             | Type* Utili         | isateur backoffice          |                        | ~                                       |
| ⑦ Tableau de bord          | Q       |                             | Droits d'accès        |       |             |                     | Zones                       |                        |                                         |
| Articles                   |         |                             | Autorisation          | Aucun | Lecture     | Lecture et écriture | Ce groupe utilise le lieu   | u de l'utilisateur     | <ul> <li>Tout désélectionner</li> </ul> |
| √ Finances ✓               | 0       |                             | ✓ Articles            | ۲     |             |                     | ∧ □ (V) Démo vidéo HD       | ) Français             |                                         |
| Général                    | 1       |                             | Sénéral               | ۲     |             |                     | Démo vidéo HD F             | Français               |                                         |
| Postes de travail          | 0 9     |                             | Autorisation          | Aucun | Aujourd'hui | Tous                | Envoyer programmatic        | on POS                 |                                         |
| Zones<br>Tiroirs-caisses   |         |                             | ✓ Finances            | ۲     |             |                     | L'utilisateur/le groupe peu | ıt envoyer la programm | nation POS                              |
| Imprimantes                |         |                             |                       |       |             |                     | Non                         |                        |                                         |
| Liens application          |         |                             |                       |       |             |                     | Identification              |                        |                                         |
| Plan de table              |         |                             |                       |       |             |                     |                             |                        |                                         |
| Utilisateurs               |         |                             |                       |       |             |                     | Votre référence             |                        |                                         |
| Groupes utilisateurs       |         |                             |                       |       |             |                     | ID                          |                        |                                         |
| Dispositifs POS            |         |                             |                       |       |             |                     |                             |                        |                                         |
| Plats                      |         |                             |                       |       |             |                     |                             |                        |                                         |
| Clients                    |         |                             |                       |       |             |                     |                             |                        |                                         |
| Devises                    |         |                             |                       |       |             |                     |                             |                        |                                         |
| Categories CA              |         |                             |                       |       |             |                     |                             |                        |                                         |
| Ecrans clients             |         |                             |                       |       |             |                     |                             |                        |                                         |
| Traductions                |         |                             |                       |       |             |                     |                             |                        |                                         |
| Connexions externes        |         |                             |                       |       |             |                     |                             |                        |                                         |
| - connexions externes      |         |                             |                       |       |             |                     | Commendant i                |                        |                                         |
| Payer V                    |         |                             |                       |       |             |                     | Sauvegarder et en a         | ajouter un autre       | Sauvegarder                             |

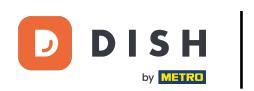

#### Modifiez l'autorisation des Utilisateurs/groupes d'utilisateurs Enterprise ou des Utilisateurs/groupes d'utilisateurs App à Aucun, Lecture ou Lecture et écriture.

| DISH POS v2.89.1                 | (V) Dén | Ajouter groupe utilisateurs | Groupe utilisateurs                |       |         |                           | FERMER 🛞                                                                                              |
|----------------------------------|---------|-----------------------------|------------------------------------|-------|---------|---------------------------|----------------------------------------------------------------------------------------------------|
| « Réduire menu                   | Groupe  | Groupe utilisateurs         | Nom <sup>*</sup> usergroup test 1  |       |         | Type*                     | Utilisateur backoffice 🗸                                                                              |
| Ø Tableau de bord                |         |                             | Droits d'accès                     |       |         |                           | Zones                                                                                                 |
| Articles V                       |         |                             | Autorisation                       | Aucun | Lecture | Lecture<br>et<br>écriture | Ce groupe utilise le lieu de l'utilisateur À quoi l'utilisateur a-t-il accès ? Tout sélectionner Tout |
| v rinances                       | 0 6     |                             | ✓ Articles                         | ۲     |         |                           | désélectionner                                                                                        |
| (한) Général ^                    | 0 6     |                             | ∧ Général                          |       |         |                           | ∧ □ (V) Démo vidéo HD Français                                                                        |
| Postes de travail                | 1       |                             | Établissements                     | ۲     |         |                           | Démo vidéo HD Français                                                                                |
| Zones                            |         |                             | Fonctions de l'application         | ۲     |         |                           | Envoyer programmation POS                                                                             |
| Imprimantes                      |         |                             | Points de vente                    | ۲     |         |                           | L'utilisateur/le groupe peut envoyer la programmation POS                                             |
| Liens application                |         |                             | Poste de travail                   | ۲     |         |                           | l destification                                                                                       |
| Utilisateurs                     |         |                             | Tiroirs-caisses                    | ۲     |         |                           | identification                                                                                        |
| Groupes utilisateurs             |         |                             | Lien application                   | ۲     |         |                           | Votre référence                                                                                       |
| Plats                            |         |                             | Utilisateurs/groupes d'utilisateur | 0     | ۲       | 0                         | ID                                                                                                    |
| Clients                          |         |                             | Utilisateurs/ groupes d'utilisateu | ۲     |         | 0                         |                                                                                                    |
| Devises<br>Categories CA         |         |                             | Clients                            | ۲     | 0       | 0                         | -                                                                                                    |
| Écrans clients                   |         |                             | Imprimantes                        | ۲     |         |                           |                                                                                                    |
| Traductions<br>Types d'emballage |         |                             | Plan de table                      | ۲     |         |                           |                                                                                                    |
| Connexions externes              |         |                             | Dispositifs POS                    |       |         |                           |                                                                                                    |
| Payer V                          |         |                             |                                    |       |         |                           | Sauvegarder et en ajouter un autre Sauvegarder                                                        |

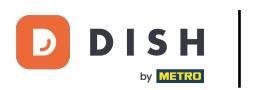

# Cliquez sur Sauvegarder.

| DISH POS v2.89.1                 | (V) Dén | Ajouter groupe utilisateurs | Groupe utilisateurs                |       |         |                           | FERMER 🛞                                                                                                 |
|----------------------------------|---------|-----------------------------|------------------------------------|-------|---------|---------------------------|----------------------------------------------------------------------------------------------------|
| « Réduire menu                   | Groupe  | Groupe utilisateurs         | Nom* usergroup test 1              |       |         | Type*                     | Jtilisateur backoffice 🗸                                                                                 |
| ⑦ Tableau de bord                | a (     |                             | Droits d'accès                     |       |         |                           | Zones                                                                                                    |
| Articles V                       |         |                             | Autorisation                       | Aucun | Lecture | Lecture<br>et<br>écriture | Ce groupe utilise le lieu de l'utilisateur<br>À quoi l'utilisateur a-t-il accès ? Tout sélectionner Tout |
| -v Thances                       | 0 9     |                             | ✓ Articles                         | ۲     |         |                           | désélectionner                                                                                           |
| ැිා Général ∧                    | 0 9     |                             | ∧ Général                          |       |         |                           | ∧ □ (V) Démo vidéo HD Français                                                                           |
| Général<br>Postes de travail     | 0       |                             | Établissements                     | ۲     |         |                           | Démo vidéo HD Français                                                                                   |
| Zones                            |         |                             | Fonctions de l'application         | ۲     |         |                           | Envoyer programmation POS                                                                                |
| Inprimantes                      |         |                             | Points de vente                    | ۲     |         |                           | L'utilisateur/le groupe peut envoyer la programmation POS                                                |
| Liens application                |         |                             | Poste de travail                   | ۲     |         |                           |                                                                                                    |
| Plan de table<br>Utilisateurs    |         |                             | Tiroirs-caisses                    | ۲     |         |                           | Identification                                                                                           |
| Groupes utilisateurs             |         |                             | Lien application                   | ۲     |         |                           | Votre référence                                                                                          |
| Dispositifs POS<br>Plats         |         |                             | Utilisateurs/groupes d'utilisateuı |       | ۲       |                           | ID                                                                                                    |
| Clients                          |         |                             | Utilisateurs/ groupes d'utilisateu |       |         | ۲                         |                                                                                                    |
| Devises<br>Categories CA         |         |                             | Clients                            | ۲     |         |                           |                                                                                                    |
| Écrans clients                   |         |                             | Imprimantes                        | ۲     |         |                           |                                                                                                    |
| Traductions<br>Types d'emballage |         |                             | Plan de table                      | ۲     |         |                           |                                                                                                    |
| Connexions externes              |         |                             | Dispositifs POS                    |       |         |                           |                                                                                                    |
| 📄 Payer 🗸 🗸                      |         |                             |                                    |       |         |                           | Sauvegarder et en ajouter un autre                                                                       |

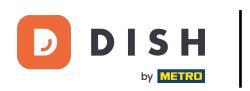

Ð

### Pour attribuer un utilisateur à ce nouveau groupe d'utilisateurs, allez sur Utilisateurs.

| DISH POS v2.89.1                                                                                                    | (V) Démo vidéo HD Français 0                                                                                                    | 😚 Tutoriels DISH POS | ↔ Mise à jour disponible                           |
|----------------------------------------------------------------------------------------------------|----------------------------------------------------------------------------------------------------|----------------------|----------------------------------------------------|
| « Réduire menu ⑦ Tableau de bord                                                                                                    | Groupes utilisateurs (4 groupes utilisateurs) Q Recherche                                                                                                  | :=                   | Afficher 50 ~données + Ajouter groupe utilisateurs |
| Articles      ✓     Articles      ✓     Articles      Articles      ✓     Articles      Articles      ✓     Articles      Articles      ✓     Articles      Articles      Articles      ✓     Articles      Articles      Article | Nom                                                                                                    |                      |                                                    |
| 6 Général A Général                                                                                                    | Co     Image         Image                                                                                                    |                      |                                                    |
| Postes de travail<br>Zones                                                                                                    | Co     Image: Co     usergroup test 1       Co     Image: Co     Image: Co       Co     Image: Co     Image: Co       Bediende     Image: Co     Image: Co |                      |                                                    |
| Imprimantes<br>Liens application                                                                                                    |                                                                                                    |                      |                                                    |
| Utilisateurs                                                                                                    |                                                                                                    |                      |                                                    |
| Groupes utilisateurs<br>Dispositifs POS<br>Plats<br>Clients<br>Devises<br>Categories CA<br>Écrans clients<br>Traductions<br>Types d'emballage<br>Connexions externes                                                                                                    |                                                                                                    |                      |                                                    |
| 🗎 Payer 🗸 🗸                                                                                                    |                                                                                                    | 1                    |                                                    |

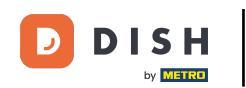

Cliquez sur l'icône en forme de crayon pour modifier les paramètres de l'utilisateur. Remarque : les étapes suivantes peuvent également être suivies pour un nouvel utilisateur en commençant par cliquer sur Ajouter un utilisateur.

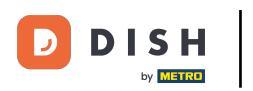

#### Ajout et gestion de groupes d'utilisateurs

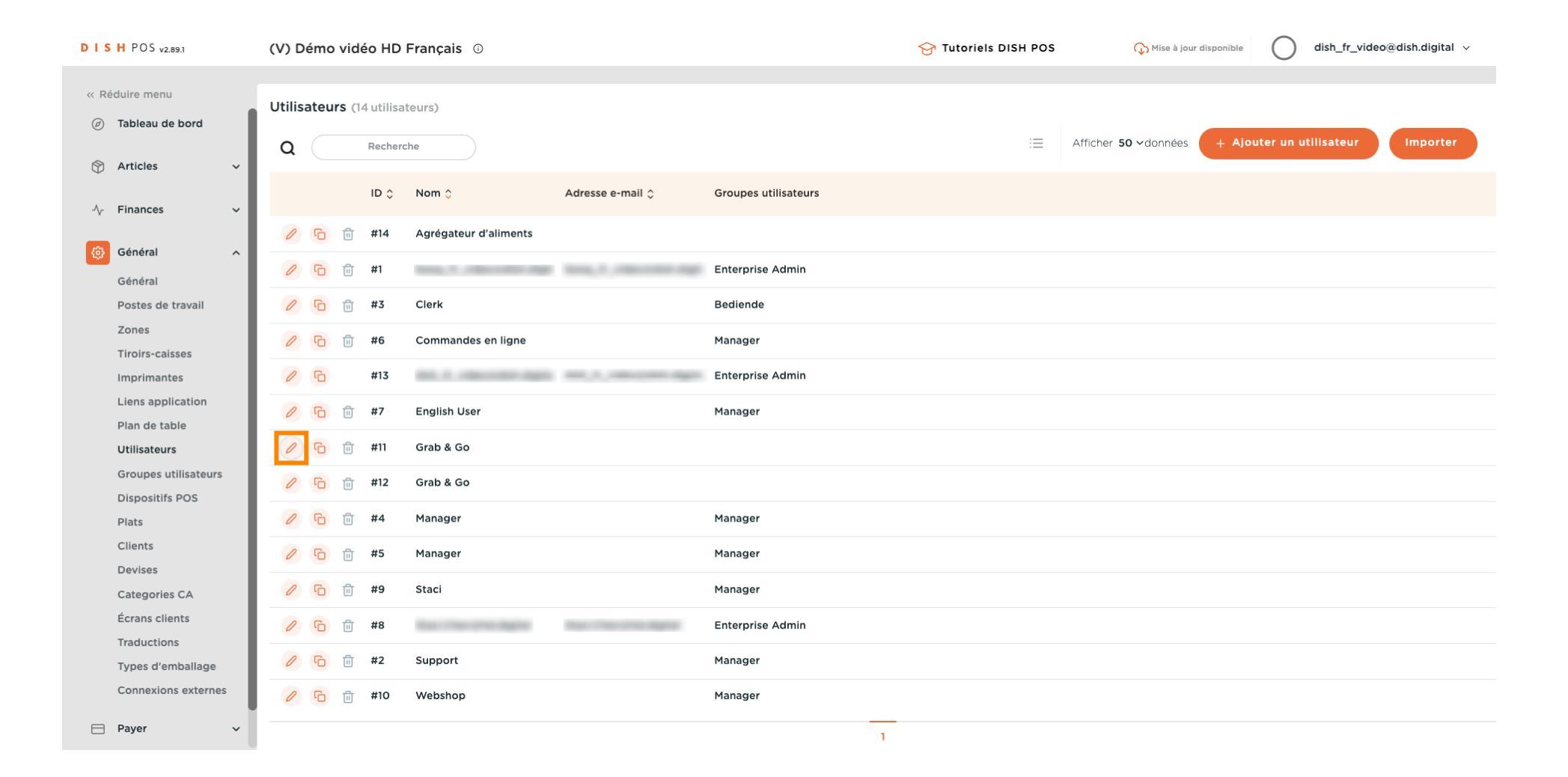

11 of 20

D

### Cliquez sur la flèche orientée vers le bas pour déplier la liste des Groupes d'utilisateurs.

| DISHPOS <sub>v2.89.1</sub>                   | (V) Dén   | Modifier l'utilisateur | Utilisateur                                                                                        | FERMER 🛞   |
|----------------------------------------------|-----------|------------------------|----------------------------------------------------------------------------------------------------|------------|
| « Réduire menu<br>@ Tableau de bord          | Utilisate | A Utilisateur          | Le nouveau mot de passe doit compter au moins 8 caractères.<br>Confirmer le nouveau mot de passe * |            |
| 😚 Articles 🗸 🗸                               | ~         |                        | Utilisateur application                                                                            |            |
| √ Finances ✓                                 | 1         |                        | Prénom                                                                                             |            |
| <ul> <li>Général</li> <li>Général</li> </ul> | 1         |                        | Nom de famille                                                                                     |            |
| Postes de travail<br>Zones                   |           |                        | Code PIN*                                                                                          |            |
| Tiroirs-caisses<br>Imprimantes               | 0         |                        | Code-barres / code                                                                                 |            |
| Plan de table<br>Utilisateurs                |           |                        | Langue                                                                                             |            |
| Groupes utilisateurs<br>Dispositifs POS      | 0 6       |                        | Français X V                                                                                       |            |
| Plats<br>Clients                             |           |                        | Groupes utilisateurs                                                                               |            |
| Devises<br>Categories CA                     |           |                        | Groupe utilisateurs + Alouter groupe utilisateurs                                                  |            |
| Écrans clients<br>Traductions                | 0 9       |                        | Identification                                                                                     |            |
| Types d'emballage<br>Connexions externes     |           |                        | Votre référence ID 6245                                                                            |            |
| 🗖 Payer 🗸 🗸                                  |           |                        | Sa                                                                                                 | auvegarder |

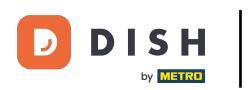

# Sélectionnez le Groupe d'utilisateurs.

| <b>ISH</b> POS v2.89.1                   | (V) Dén     | Modifier l'utilisateur | Utilisateur                                                                                        | FERMER 🛞    |
|------------------------------------------|-------------|------------------------|----------------------------------------------------------------------------------------------------|-------------|
| « Réduire menu<br>@ Tableau de bord      | Utilisate   | <b>Q</b> Utilisateur   | Le nouveau mot de passe doit compter au moins 8 caractères.<br>Confirmer le nouveau mot de passe * |             |
|                                          |             |                        | Utilisateur application                                                                            |             |
| √ Finances ✓                             | 1           |                        | Prénom                                                                                             |             |
| ري Général م                             | 0           |                        | Nom de famille                                                                                     |             |
| Postes de travail<br>Zones               |             |                        | Code PIN*                                                                                          |             |
| Tiroirs-caisses<br>Imprimantes           | <i>1</i> (7 |                        | Code-barres / code                                                                                 |             |
| Plan de table<br>Utilisateurs            |             |                        | Langue                                                                                             |             |
| Groupes utilisateurs<br>Dispositifs POS  | 2 6         |                        | Français X V                                                                                       |             |
| Plats<br>Clients                         | 0 6         |                        | Groupes utilisateurs                                                                               |             |
| Devises<br>Categories CA                 |             |                        | Groupe utilisateurs                                                                                |             |
| Écrans clients<br>Traductions            | 0           |                        | Bediende<br>Enterprise Admin                                                                       |             |
| Types d'emballage<br>Connexions externes |             |                        | Manager<br>usergroup test 1 ID 6245                                                                |             |
| 🖹 Payer 🗸 🗸                              |             |                        |                                                                                                    | Sauvegarder |

# Cliquez sur + Ajouter groupe utilisateurs.

| Kéduire menu Villisateur Villisateur Villisateur Cinter le nouveau mot de passe doit compter au moins 8 caractères. Confirmer le nouveau mot de passe doit compter au moins 8 caractères. Confirmer le nouveau mot de passe doit compt | $\otimes$ |
|----------------------------------------------------------------------------------------------------|-----------|
| Articles   Finances   Finances   Général   Général   Postes de travail   Zones   Code PIN*                                                                                                    |           |
| Finances   Général   Postes de travail   Zones                                                                                                    |           |
| Général   Général   Postes de travail   Zones                                                                                                    |           |
| Postes de travail 0 T<br>Zones Code PIN*                                                                                                    |           |
|                                                                                                    |           |
| Imprimantes Code-barres / code                                                                                                    |           |
| Plan de table Langue                                                                                                    |           |
| Groupes utilisateurs Dispositifs POS Groupes utilisateurs Croupes utilisateurs                                                                                                    |           |
| Plats     0     6       Clients     0     6       Devices     6     Groupe utilisateurs                                                                                                    |           |
| Categories CA     Image: Categories CA     Image: Categories CA     Image: Categories CA       Écrans clients     Image: Categories CA     Image: Categories CA                                                                                                    |           |
| Traductions Identification                                                                                                    | _         |
| Connexions externes     Votre référence     ID     6245                                                                                                    |           |

D

#### Une fois sélectionné, le groupe d'utilisateurs sera ajouté à la section des groupes d'utilisateurs.

| D I S H POS v2.89.1 (\                        | V) Dén Modifier l'utilisateur | Utilisateur                                                                                        | FERMER 🛞           |
|-----------------------------------------------|-------------------------------|----------------------------------------------------------------------------------------------------|--------------------|
| « Réduire menu<br>Ø Tableau de bord           | Htilisateur                   | Le nouveau mot de passe doit compter au moins 8 caractères.<br>Confirmer le nouveau mot de passe * |                    |
| 🕅 Articles 🗸 🗸                                | a (                           | Utilisateur application                                                                            |                    |
| -√- Finances ✓                                | 0 5                           | Prénom                                                                                             |                    |
| Général ^<br>Général                          | 1 4                           | Nom de famille                                                                                     |                    |
| Postes de travail<br>Zones                    |                               | Code PIN*                                                                                          |                    |
| Tiroirs-caisses Imprimantes Liens application |                               | Code-barres / code                                                                                 |                    |
| Plan de table                                 |                               | Langue                                                                                             |                    |
| Groupes utilisateurs                          |                               | Français X V                                                                                       |                    |
| Plats                                         | 0 6                           | Groupes utilisateurs                                                                               |                    |
| Clients<br>Devises —                          |                               | Groupe utilisateurs                                                                                | afficher details V |
| Categories CA<br>Écrans clients               |                               | Groupe utilisateurs                                                                                |                    |
| Traductions<br>Types d'emballage              | <i>D</i> (c                   | + Ajouter groupe utilisateurs                                                                      |                    |
| Connexions externes                           | 0 4                           | Identification                                                                                     |                    |
| 🖂 Payer 🗸 🗸                                   |                               |                                                                                                    | Sauvegarder        |

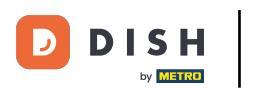

### Ajout et gestion de groupes d'utilisateurs

# Cliquez sur Sauvegarder.

| ISH POS v2.89.1                                                      | (V) Dén   | Modifier l'utilisateur | Utilisateur                                                                                                   | FERMER 🛞   |
|----------------------------------------------------------------------|-----------|------------------------|----------------------------------------------------------------------------------------------------|------------|
| <ul> <li>Réduire menu</li> <li>(<i>d</i>) Tableau de bord</li> </ul> | Utilisate | <b>C</b> Utilisateur   | Le nouveau mot de passe doit compter au moins 8 caractères.<br>Confirmer le nouveau mot de passe *<br>••••••• |            |
| Articles                                                             | × ·       |                        | Utilisateur application                                                                                       |            |
| √ Finances                                                           | ~         |                        | Prénom                                                                                                    |            |
| ن Général<br>Général                                                 | 🦉 (1      |                        | Nom de famille                                                                                                |            |
| Postes de travail<br>Zones                                           | 0 0       |                        | Code PIN"                                                                                                    |            |
| Tiroirs-caisses                                                      |           |                        |                                                                                                    |            |
| Imprimantes                                                          | n O G     |                        | Code-barres / code                                                                                            |            |
| Plan de table<br>Utilisateurs                                        | 0 T       |                        | Langue<br>Français X V                                                                                        |            |
| Groupes utilisate<br>Dispositifs POS                                 | eurs      |                        | Groupes utilisateurs                                                                                          |            |
| Plats<br>Clients<br>Devises                                          |           |                        | Groupe utilisateurs usergroup test 1 × afficher détail                                                        | Is ~       |
| Categories CA<br>Écrans clients                                      | 0 5       |                        | Groupe utilisateurs                                                                                           |            |
| Traductions                                                          |           |                        | + Ajouter groupe utilisateurs                                                                                 | I          |
| Connexions exte                                                      | ernes     |                        | Identification                                                                                                | I          |
| Payer                                                                | ~         |                        |                                                                                                    | auvegarder |

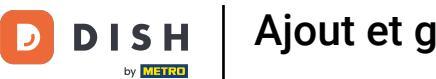

0

### Pour envoyer ces modifications à votre établissement, cliquez sur Général.

| DISH POS v2.89.1                                                            | (V) Démo vidéo HD Français 0                         | Yutoriels DISH POS     One of the point of the point of the p |
|-----------------------------------------------------------------------------|------------------------------------------------------|----------------------------------------------------------------------------------------------------|
| <ul> <li>Réduire menu</li> <li>Tableau de bord</li> <li>Articles</li> </ul> | Utilisateurs (14 utilisateurs)       Q     Recherche | i Afficher 50 vdonnées + Ajouter un utilisateur Importer                                                                                                    |
|                                                                             | ID 🗘 Nom 🗘 Adresse e-mail 🗘 Groupes utilisateurs     |                                                                                                    |
| හි Général ^                                                                | 🖉 🖻 🌐 #14 Agrégateur d'aliments                      |                                                                                                    |
| Général                                                                     | 🖉 🖻 🌐 #1 Enterprise Admin                            |                                                                                                    |
| Postes de travail                                                           | Clerk Bediende                                       |                                                                                                    |
| Zones<br>Tiroirs-caisses                                                    | Commandes en ligne Manager                           |                                                                                                    |
| Imprimantes                                                                 | 🥖 🔂 #13 Enterprise Admin                             |                                                                                                    |
| Liens application<br>Plan de table                                          | C 🗊 #7 English User Manager                          |                                                                                                    |
| Utilisateurs                                                                | 🖉 🔂 🌐 #11 Grab & Go usergroup test 1                 |                                                                                                    |
| Groupes utilisateurs<br>Dispositifs POS                                     | P 11 #12 Grab & Go                                   |                                                                                                    |
| Plats                                                                       | 🖉 🖻 前 #4 Manager Manager                             |                                                                                                    |
| Clients<br>Devises                                                          | 🥟 🖻 前 #5 Manager Manager                             |                                                                                                    |
| Categories CA                                                               | 🖉 🔂 🌐 #9 Staci Manager                               |                                                                                                    |
| Écrans clients                                                              | C 🗇 🔂 #8 Enterprise Admin                            |                                                                                                    |
| Types d'emballage                                                           | 🖉 🖻 🛱 #2 Support Manager                             |                                                                                                    |
| Connexions externes                                                         | 🖉 🖻 🏦 #10 Webshop Manager                            |                                                                                                    |
| 🖻 Payer 🗸 🗸                                                                 |                                                      | 1                                                                                                    |

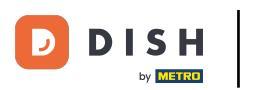

### Ajout et gestion de groupes d'utilisateurs

#### Cliquez sur Envoyer.

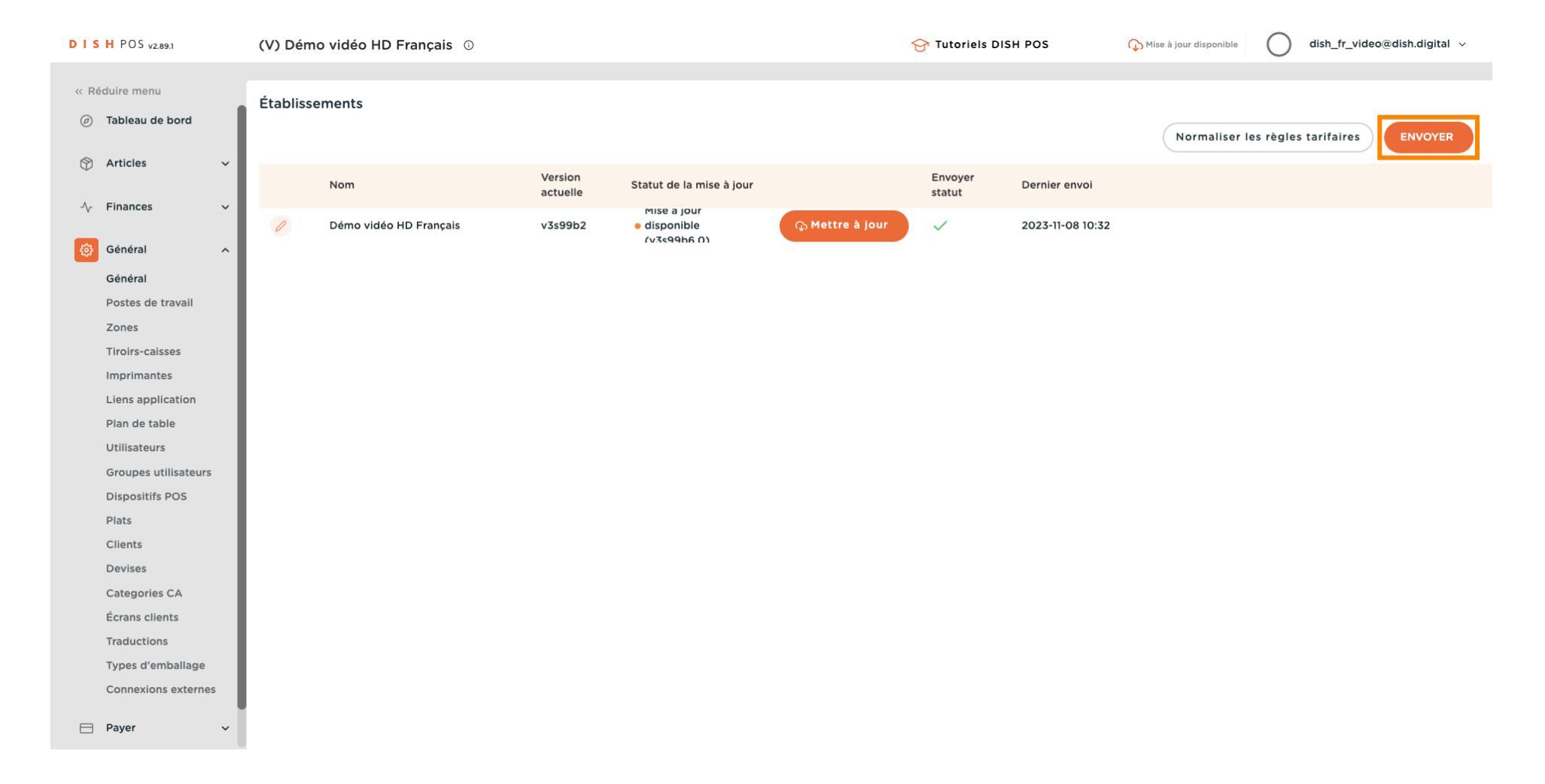

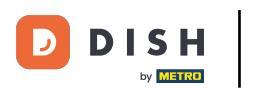

i

#### Ajout et gestion de groupes d'utilisateurs

#### Et voilà. Vous avez terminé.

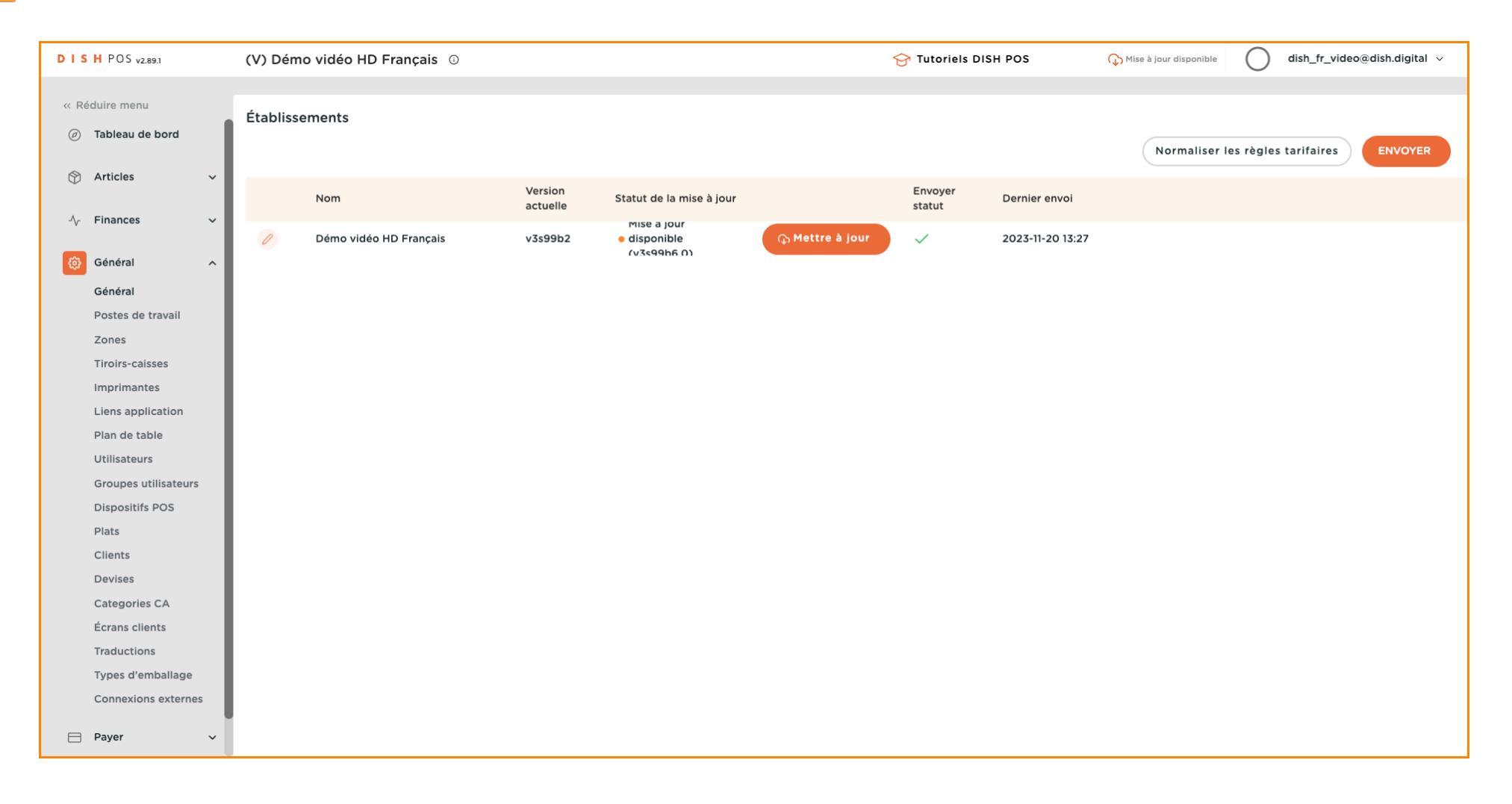

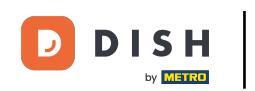

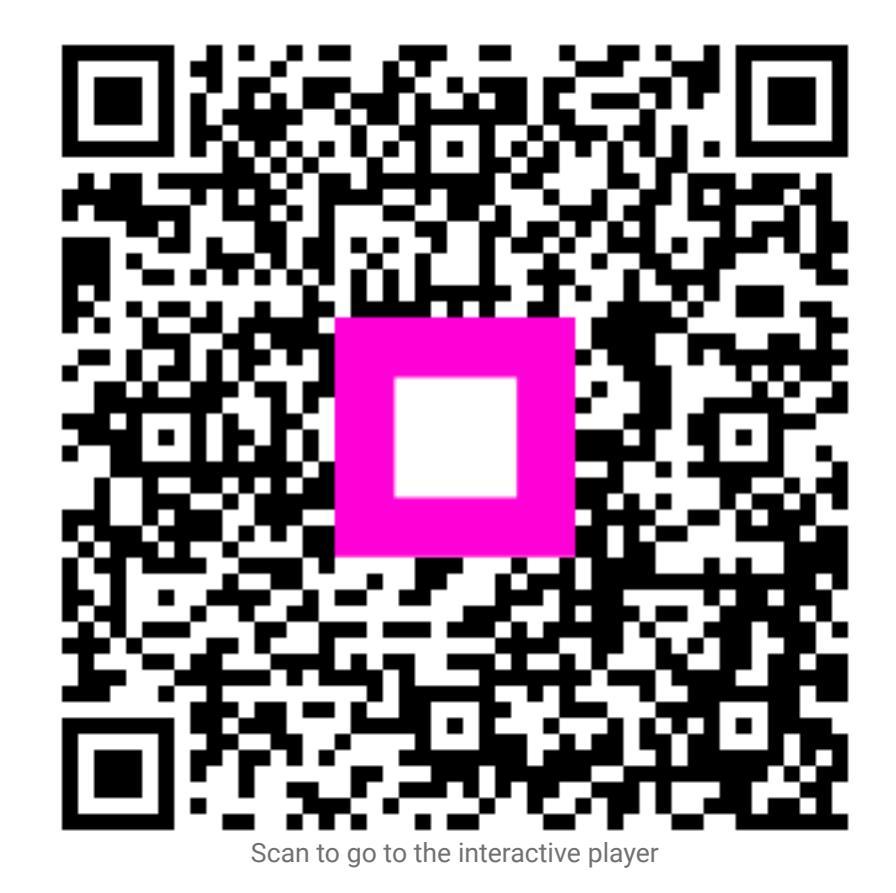